# GTJAI-Stock Options Mobile OTP應用 程式操作指南及常見問題

如有查詢,請致電聯絡本公司客戶服務部 電話:40080 95521 / 852 – 2509 7524 港股交易熱線: 852 – 2250 0898 / 852 – 2250 0899 24小時交易電熱線: 852 – 2509 7526

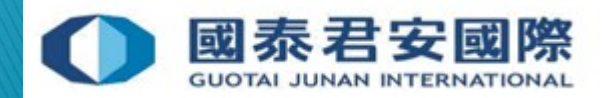

目錄:

# 1. 註冊雙重認證手機應用程式 "GTJAI-Stock Options Mobile OTP"

- 2. 雙重認證登入
- 3. 修改PIN碼
- 4. 常見問題

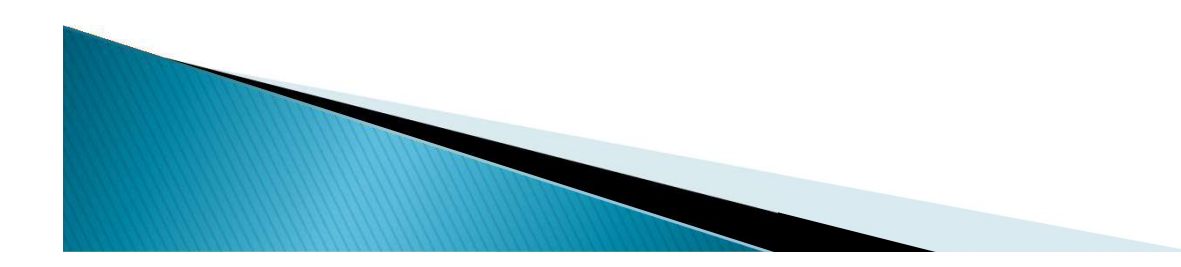

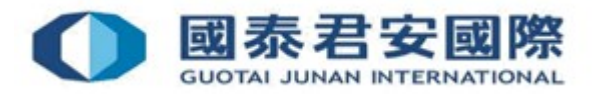

# 1. 註冊雙重認證手機應用程式 "GTJAI-Stock Options Mobile OTP"

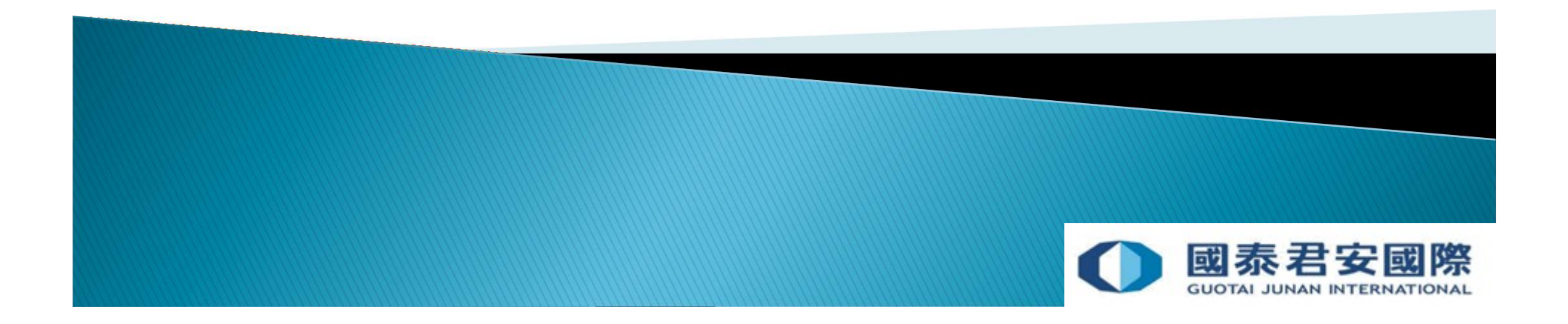

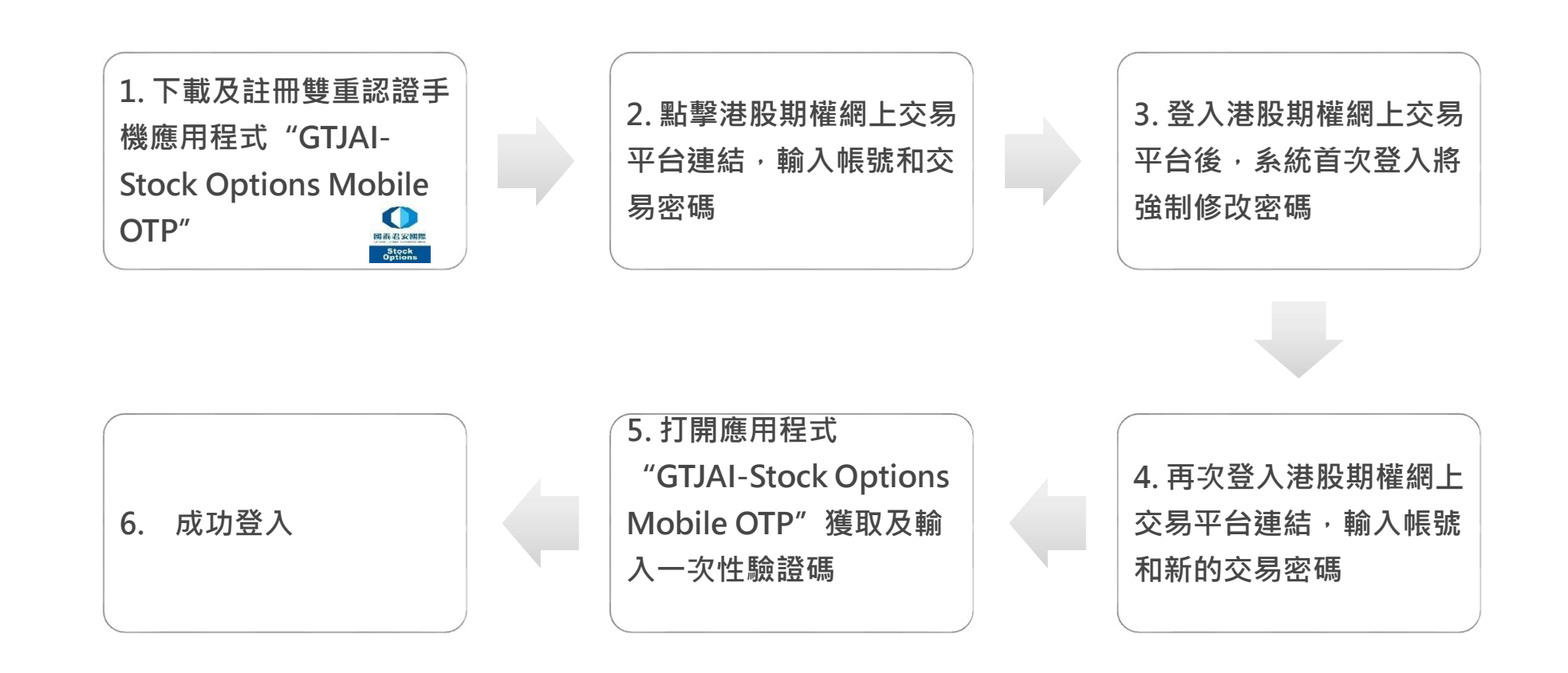

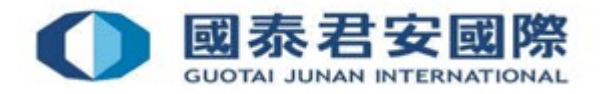

• (1) 下載手機應用程式 "GTJAI-Stock Options Mobile OTP"

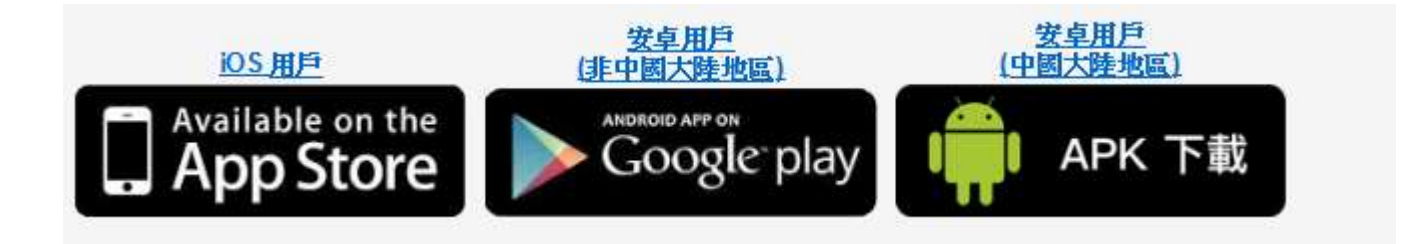

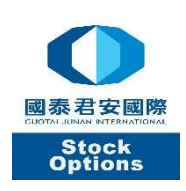

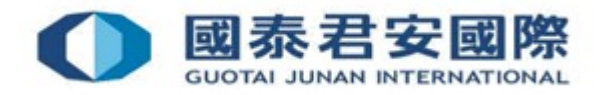

• (2) 打開手機應用程式 "GTJAI-Stock Options Mobile OTP" •(3)請自行設定及輸入 "6位數字的 自訂保護編碼" 。

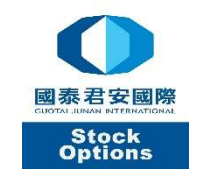

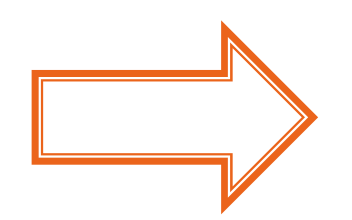

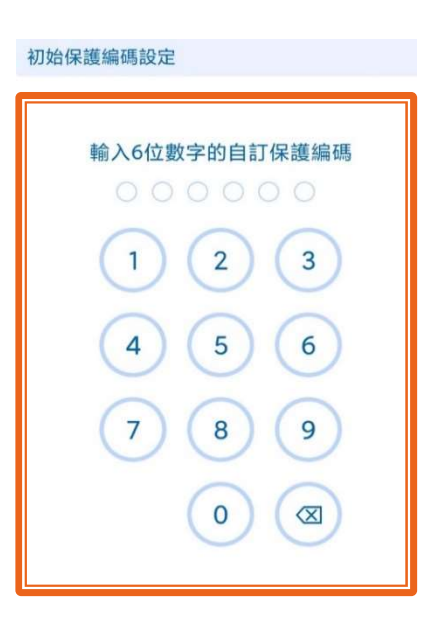

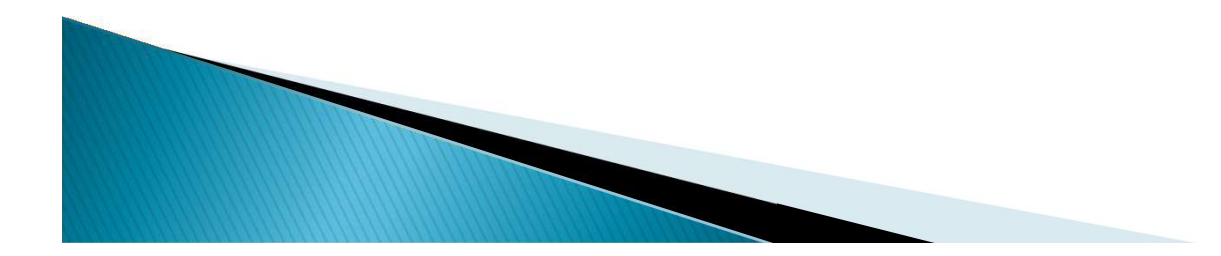

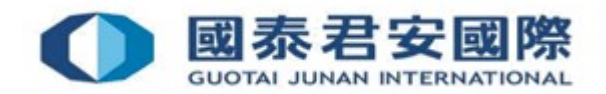

• (4) 請再次輸入相同 "6位數字的自訂保護編碼" 。

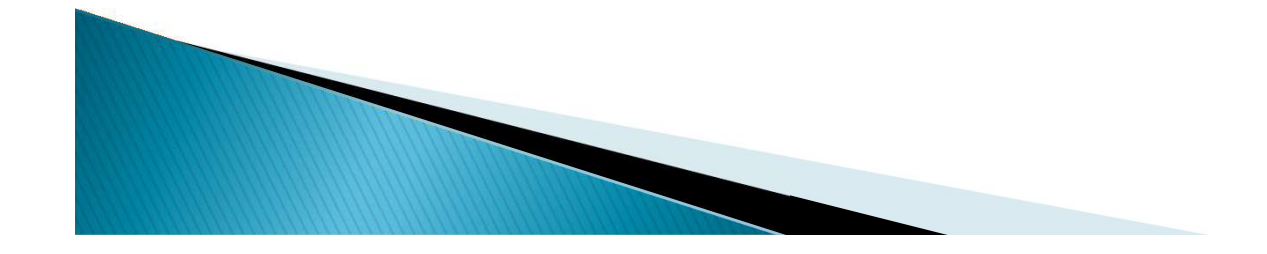

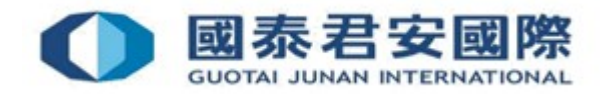

• (5) 點擊 "國泰君安圖像" 以登記股票期權交易帳戶

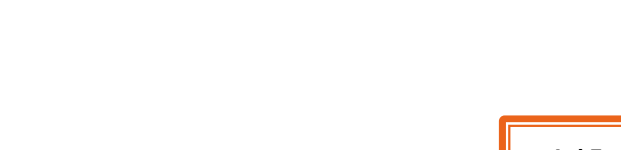

0

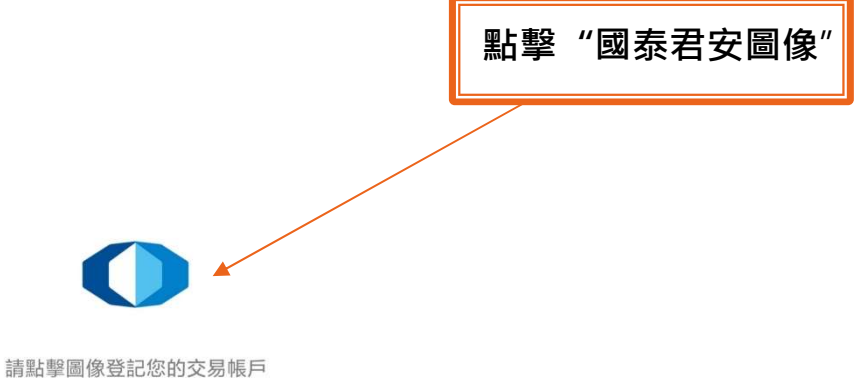

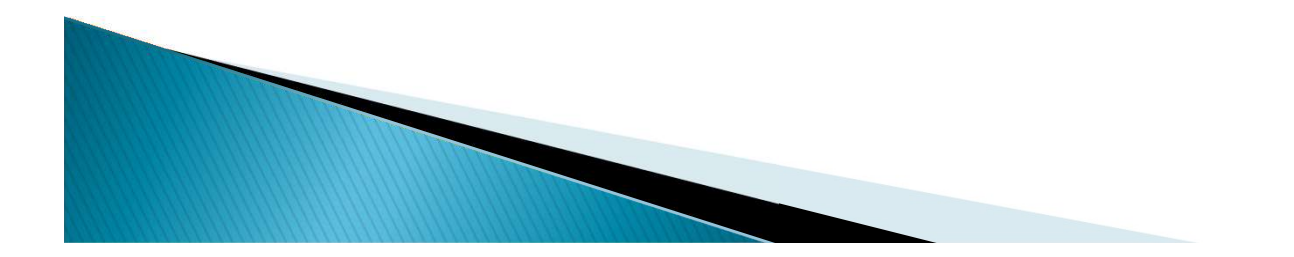

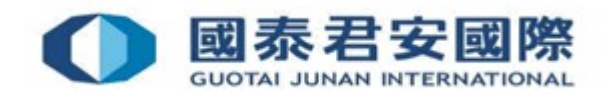

• (6) 輸入交易帳戶號碼, 交易密碼, 然後點擊 "遞交"

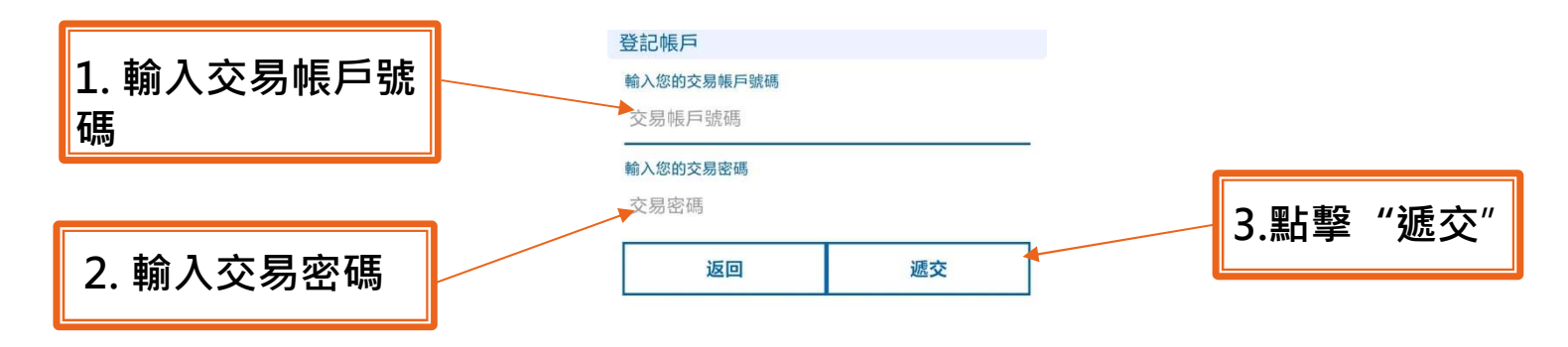

| 88 |    | $\Phi$ | Q  | $\sim$       |
|----|----|--------|----|--------------|
|    | 1  | 2      | 3  | $\bigotimes$ |
| @  | 4  | 5      | 6  | *            |
| +  | 7  | 8      | 9  | #            |
| 符号 | 返回 | 0      | 空格 | ÷            |

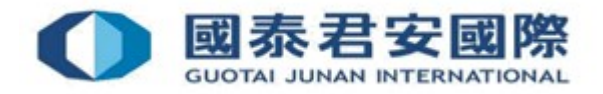

• (7) 請在30分鐘內輸入手機短訊內的啟動密碼, 啟動"GTJAI-Stock Options Mobile OTP"

| 編碼驗證               |                                                           | 編碼驗證              |
|--------------------|-----------------------------------------------------------|-------------------|
| 請於30分鐘內輸入短訊內的啟動密碼  |                                                           | 請於30分鐘內輸入短訊內的啟動密碼 |
| <u> </u>           | 【國泰君安國際】您<br>的啟動密碼為:<br>41100365(證券公司)<br>Your Activation | <u>14</u> 1100365 |
| <b>返回</b> 重發短訊(27) | Code: 41100365<br>(GTJAS)                                 | 返回 重發短訊(27)       |
|                    |                                                           |                   |

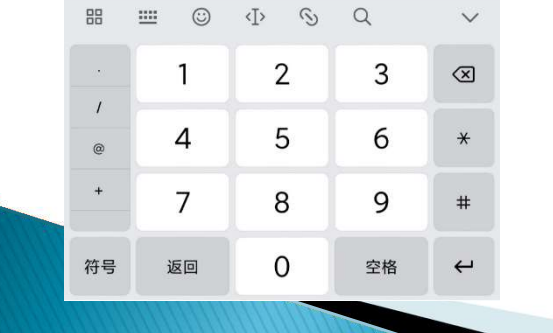

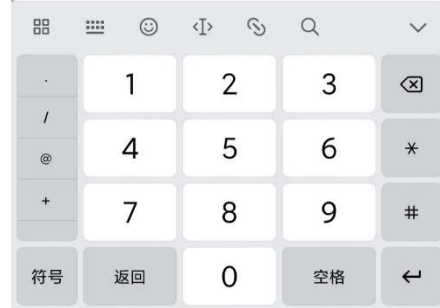

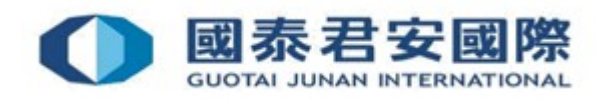

•(8)完成輸入手機短訊內的啟動密碼,成功綁定帳戶

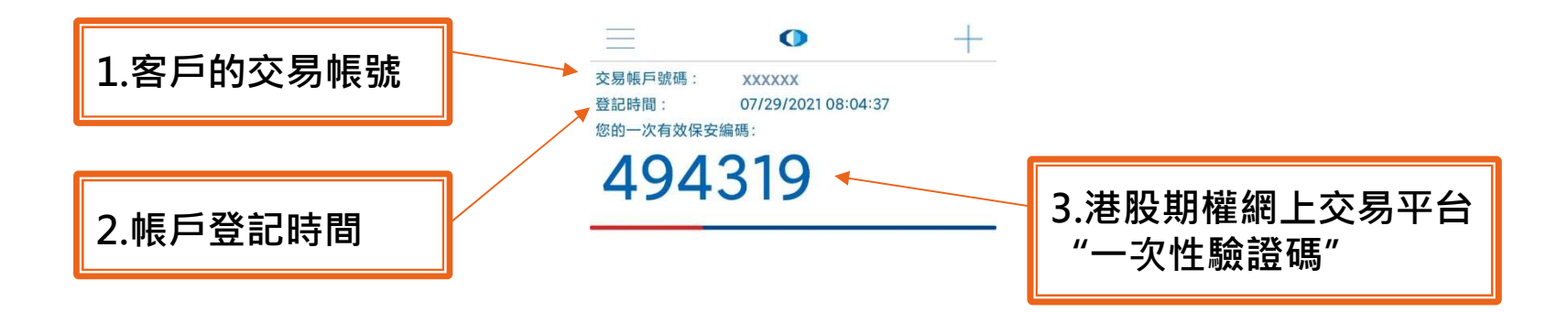

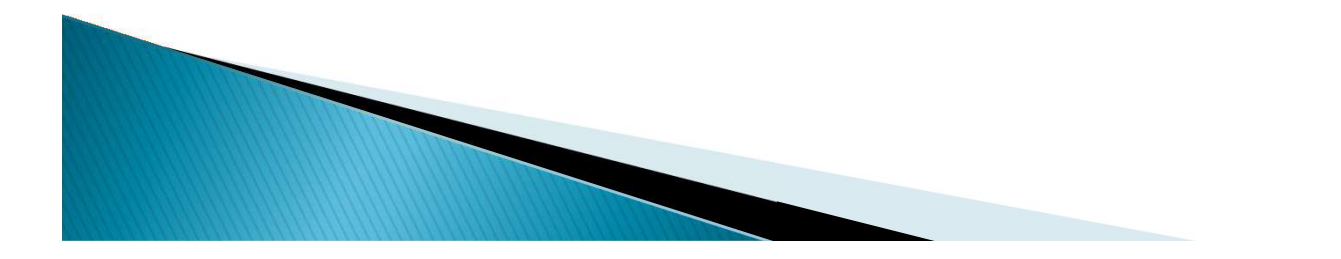

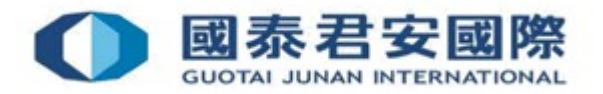

#### ▶請注意:

當一個帳戶與GTJAI-Stock Options Mobile OTP 註 冊時只可以綁定一台手機。而一台手機可綁定多於一 個帳戶。如該帳戶已綁定多於一台手機,原手機所 產生的驗證碼會失效,有效驗證碼將按照最新綁定的 手機為準。

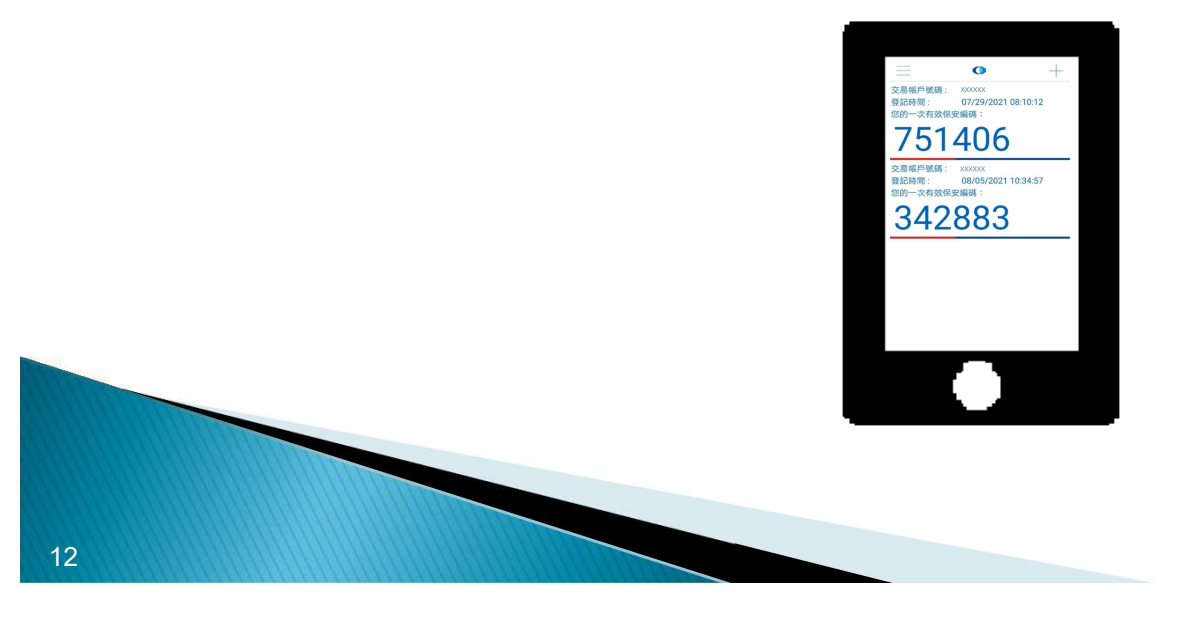

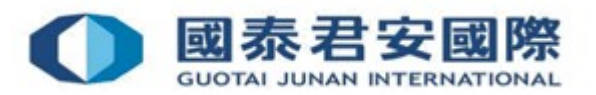

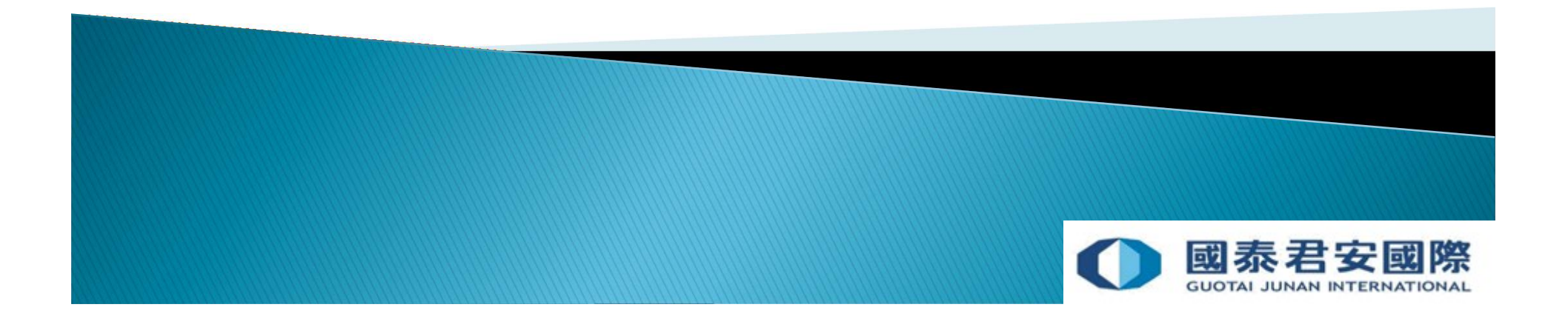

 (1) 登入港股期權網上交易平台: https://stockopt.gtjai.com/so/zh\_TW/index.htm

|       | English 简体                          |
|-------|-------------------------------------|
|       |                                     |
|       |                                     |
|       |                                     |
|       |                                     |
|       |                                     |
|       |                                     |
|       |                                     |
|       |                                     |
| 用戶登入  |                                     |
| 帳戶編號  |                                     |
| 密碼    |                                     |
| 登入 清除 |                                     |
|       | 用戶登入         密碼         登入       清除 |

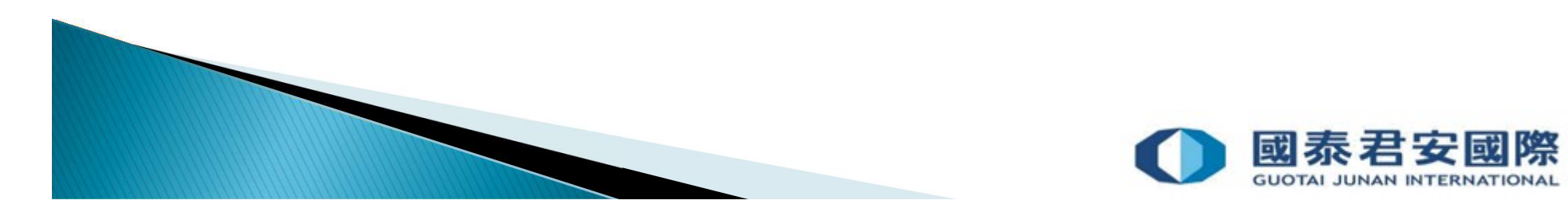

• (2) 輸入交易帳號及密碼·然後點擊"登入"

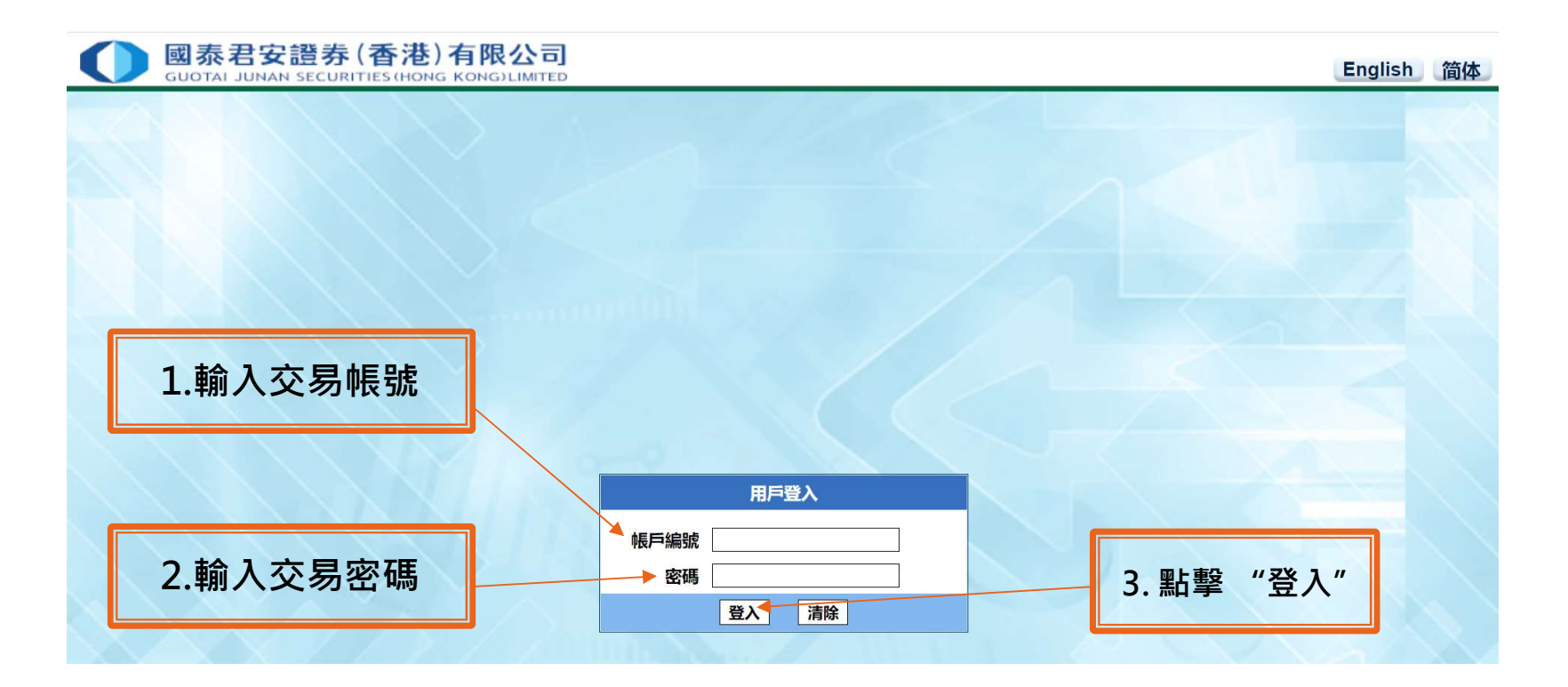

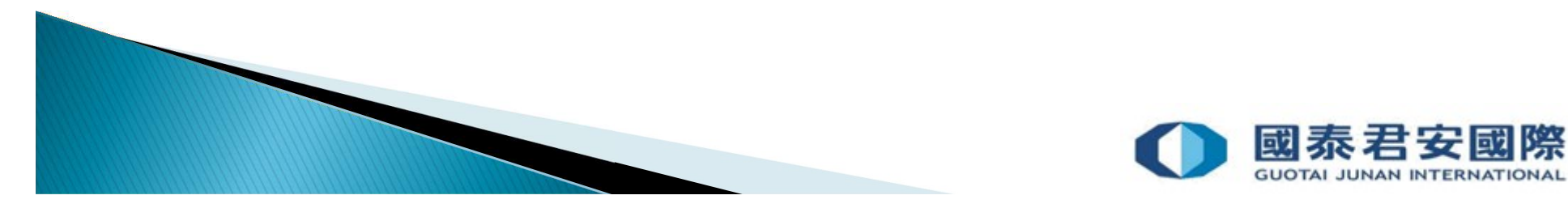

• (3) 輸入由GTJAI-Stock Options OTP 產生的一次性驗證碼

| ● 國泰君安證券(香港)有限公司<br>GUOTAL JUNAN SECURITIES (HONG KONG)LIMITED |         | English 简体 |
|----------------------------------------------------------------|---------|------------|
|                                                                |         |            |
|                                                                |         |            |
|                                                                |         |            |
|                                                                | 1 巅     | λ—         |
|                                                                | 4. #MJ/ |            |
|                                                                | 一次性密碼認證 |            |
|                                                                | -次性密碼   |            |
|                                                                | 藏認 清除   |            |
|                                                                |         |            |
|                                                                |         |            |
|                                                                |         |            |

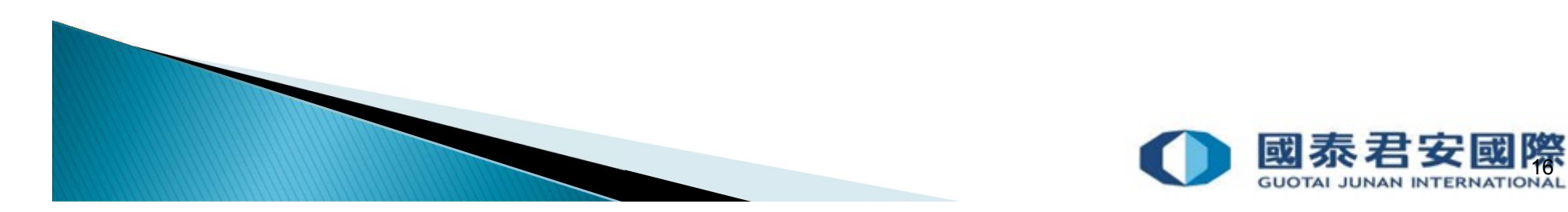

• (4) 此時,把應用程式打開 "GTJAI-Stock Options Mobile OTP"

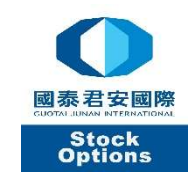

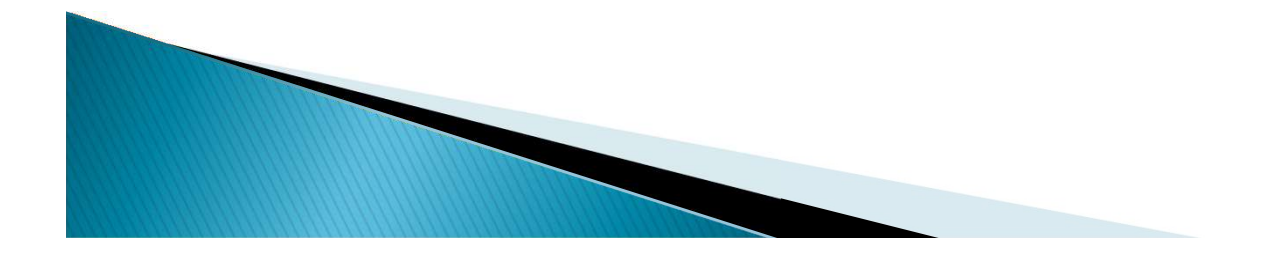

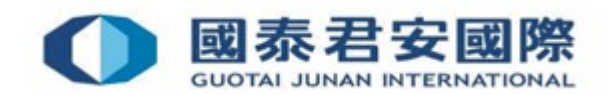

 (5) 請輸入初始自設的6位數字自訂保護編碼或以生物認證方式以獲取一次 有效保安編碼 (\*請注意,系統會視乎閣下的手機設定對應相關的生物認證,例如 @ 指紋或Face id ( ...,))

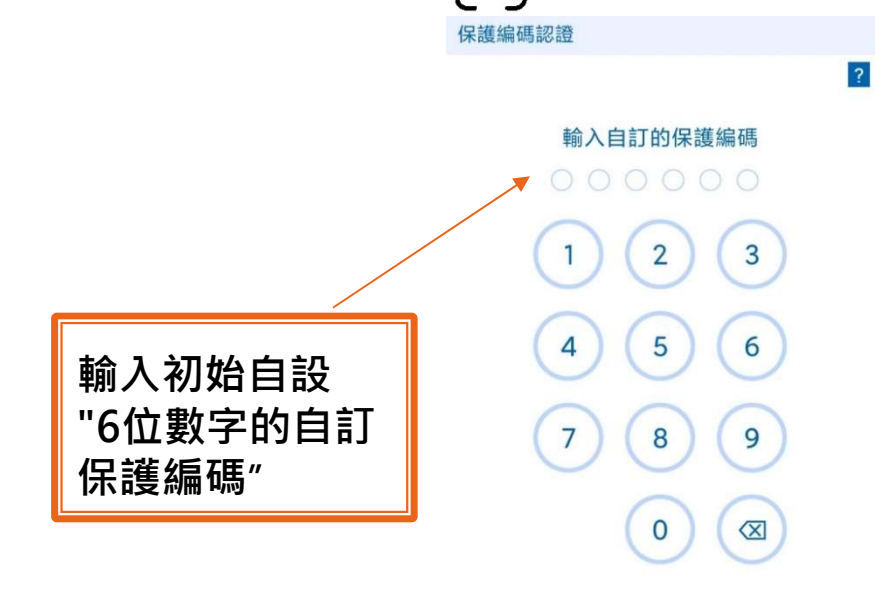

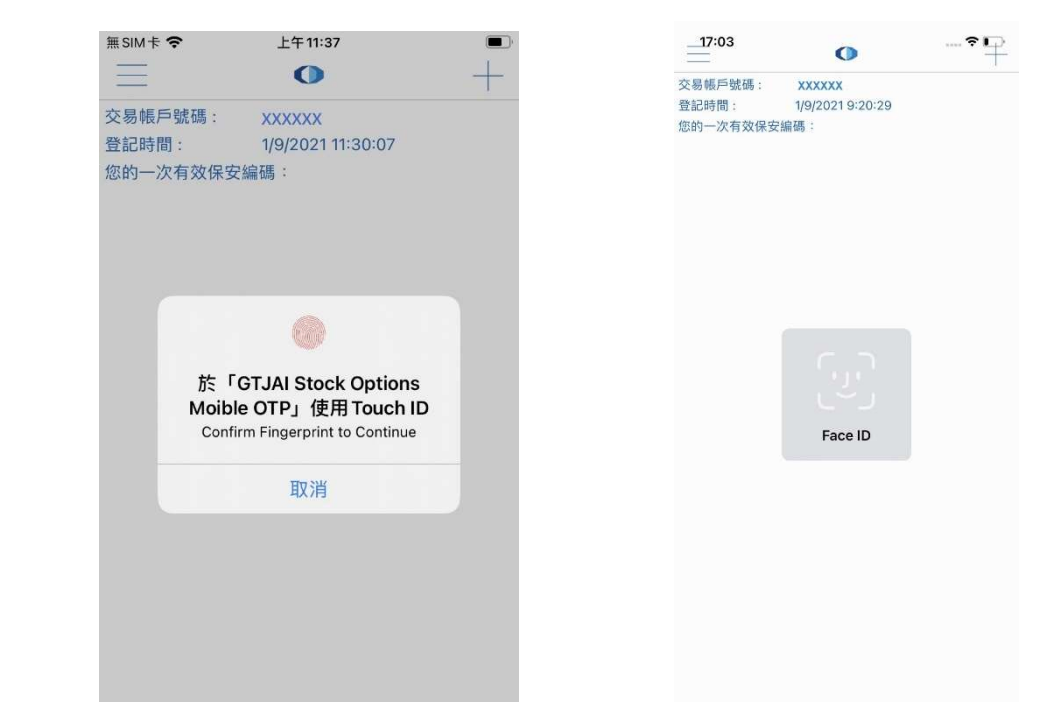

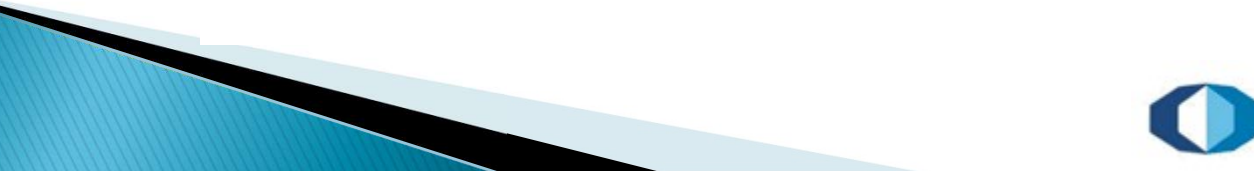

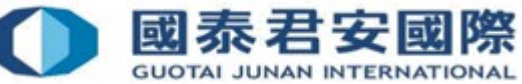

II

• (6) GTJAI-Stock Options OTP 產生一次性驗證碼

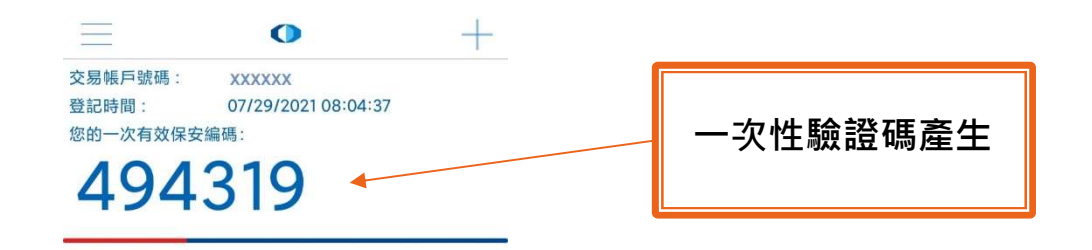

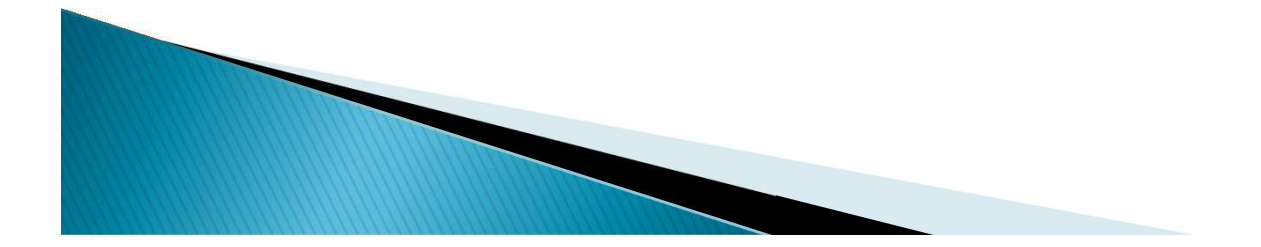

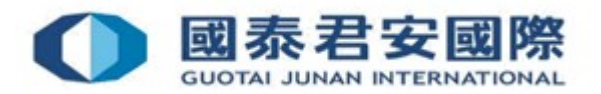

• (7) 輸入從 "GTJAI-Stock Options Mobile OTP" App 應用程式獲取的"一 次有效保安編碼",然後點擊 "確認"

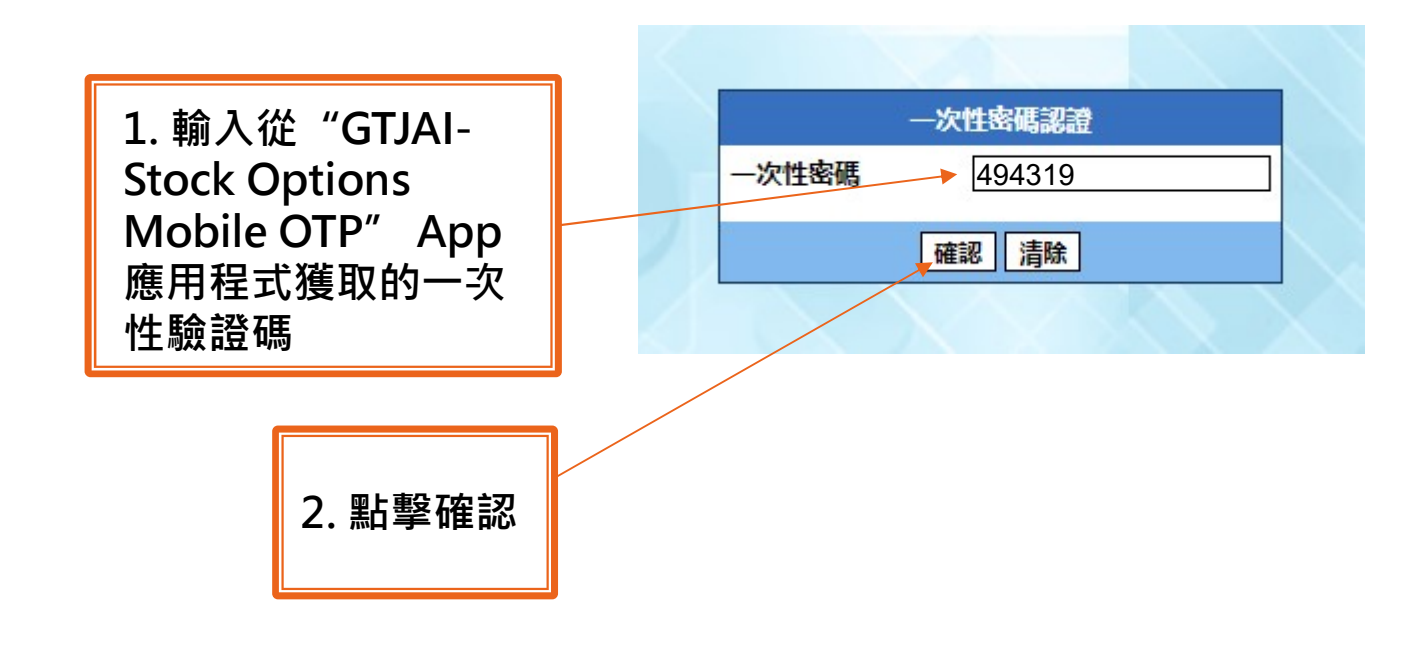

![](_page_19_Picture_3.jpeg)

![](_page_19_Picture_4.jpeg)

• (8) 成功完成驗證後,頁面會登入到港股期權網上交易平台

![](_page_20_Figure_2.jpeg)

![](_page_20_Picture_3.jpeg)

![](_page_20_Picture_4.jpeg)

# 3. 如何修改GTJAI-Stock Options Mobile OTP的PIN碼?

![](_page_21_Picture_1.jpeg)

#### 3. 如何修改GTJAI-Stock Options Mobile OTP的PIN 碼?

![](_page_22_Picture_1.jpeg)

![](_page_22_Picture_2.jpeg)

![](_page_22_Picture_3.jpeg)

# 4. 常見問題

![](_page_23_Picture_1.jpeg)

## 4. 常見問題

#### 問 1. 如遺失、遭竊或更換手提電話,客戶應怎麼處理?

答:請客戶於新的手機下載"GTJAI-Stock Options Mobile OTP"應用程式,並重新 註冊雙重認證程序。原手機所產生的驗證碼將被新手機驗證碼取替。

#### 問 2. 如客戶身處海外,流動保安編碼能否產生「一次性驗證碼」?

**答**: 可以。

![](_page_24_Picture_5.jpeg)

![](_page_24_Picture_6.jpeg)

## 4. 常見問題

#### 問 3. 如已把帳戶與GTJAI-Stock Options Mobile OTP綁定 · 此 帳戶可否綁定多於一台手機?

答:不可以,一個帳戶只可綁定於一台手機。

# 問 4. 如忘記GTJAI-Stock Options Mobile OTP 的PIN ,客戶應 怎麼處理?

答: 客戶可先把GTJAI-Stock Options Mobile OTP 應用程式從手機移除,重新再 安裝,並重新註冊雙重認證程序。

![](_page_25_Picture_5.jpeg)

![](_page_25_Picture_6.jpeg)

#### 如有查詢,請致電聯絡本公司: 客戶服務部電話:40080 95521 / (852)2509 7524 港股交易熱線:(852) 2250 0898 / (852) 2250 0899 24小時交易熱線:(852) 2509 7526

![](_page_26_Picture_1.jpeg)

![](_page_26_Picture_2.jpeg)